## Indian Health Service Medicaid Billing

PRESENTED BY:

CHARLENE NELSON-AAO BOC TERRI KELEWOOD- BOM KAYENTA SU ADRIAN LUJAN-IT SPECIALIST

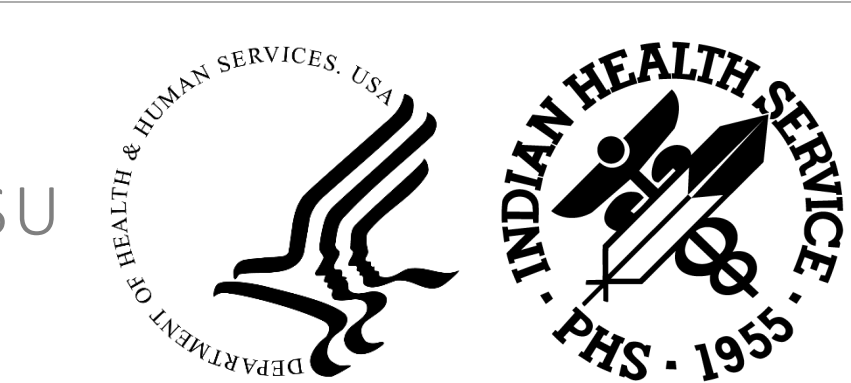

## Medicaid Billing

### Objective:

Train staff on how to bill a Medicaid claim (electronic and paper), review codes, splitting, editing a Medicaid claim, properly billing other visits such as telehealth visits, immunization only visits

#### Outcome:

Standardized business office practices to the maximum extent allowable (Medicaid billing and reimbursement will vary by state)

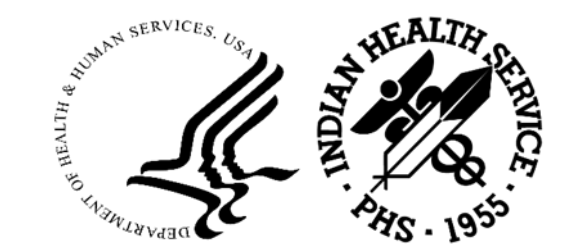

## \$Medicaid is the #1 payer, IHS-wide, compared to other billing entities.\$

| BILLING ENTITY    | TOTAL COLLECTIONS<br>(as of October 2023) | % of TOTAL COLLECTIONS<br>(as of October 2023) |
|-------------------|-------------------------------------------|------------------------------------------------|
| MEDICAID          | \$88,231,024.72                           | 68%                                            |
| MEDICARE          | \$24,049,519.45                           | 18%                                            |
| PRIVATE INSURANCE | \$18,524,612.27                           | 14%                                            |
| VA                | \$595,623.89                              | .004%                                          |
| OTHER             | \$279,279.12                              | .002%                                          |
| TOTAL             | \$131,680,059.45                          | A HILINGS                                      |
|                   |                                           | - SHA STATISTICAL                              |

### Calendar Year 2024 \* All-Inclusive Rate

\*"All-Inclusive Rate" or AIR and "OMB Rate" are interchangeable terms; synonymous

|                                              | CY 2024 All-Inclusive-Rates |          |    |           |     |          |            |
|----------------------------------------------|-----------------------------|----------|----|-----------|-----|----------|------------|
|                                              | RA                          | TES FOR: | R/ | ATES FOR: | CHA | NGE - \$ | CHANGE - % |
|                                              |                             | CY24     |    | CY23      |     |          |            |
| Medicaid Inpatient Hospital Per Diem Rate    |                             |          |    |           |     |          |            |
| Lower 48 States                              | \$                          | 5,083    | S  | 4,333     | \$  | 750      | 17.3%      |
| Alaska                                       | S                           | 4,326    | \$ | 3,478     | \$  | 848      | 24.4%      |
| Medicaid Outpatient Per Visit Rate           |                             |          |    |           |     |          |            |
| Lower 48 States                              | \$                          | 719      | \$ | 654       | \$  | 65       | 9.9%       |
| Alaska                                       | \$                          | 1,060    | \$ | 862       | S   | 198      | 23.0%      |
| Medicare Outpatient Per Visit Rate           |                             |          |    |           |     |          |            |
| Lower 48 States                              | \$                          | 667      | \$ | 620       | \$  | 47       | 7.6%       |
| Alaska                                       | \$                          | 961      | \$ | 801       | \$  | 160      | 20.0%      |
| Medicare Part B Inpatient Ancillary Per Dier | m Rate                      |          |    |           |     |          |            |
| Lower 48 States                              | \$                          | 963      | S  | 829       | S   | 134      | 16.2%      |
| Alaska                                       | S                           | 1,341    | S  | 1,066     | S   | 275      | 25.8%      |

# Medicaid Programs that Pay the IHS AIR for Outpatient & Inpatient

| STATE           | ENCOUNTERS PER DAY                                                                                                    |
|-----------------|----------------------------------------------------------------------------------------------------|
| South Dakota    | Multiple visits/day/recipient such as: dental, inpatient, medical, mental health, outpatient, pharmacy POS, public health nursing, substance use disorder, & vision.                                                                    |
| Oklahoma        | 1 of the following each day/revenue code: 519 outpatient (must have different diagnosis), 512 dental, 513 behavioral health, pharmacy POS.                                                                                              |
| New Mexico      | 5 visits/day                                                                                                    |
| AZ Medicaid     | 5 visits/day/member                                                                                                    |
| Utah Medicaid   | Multiple visits/day and more than one outpatient visit w/medical professional within a 24-hour period for different diagnosis may be reported as 2 encounters.                                                                          |
| Nevada Medicaid | & 5 Outpatient visits/day/by any health care professional approved in NV MCD State<br>Plan. Inpatient based on per diem rates, which doesn't include physician services,<br>which may be billed in addition to the daily per diem rate. |

# Medicaid Programs that Pay the IHS AIR for Outpatient

| STATE          | ENCOUNTERS PER DAY                                                                                                    |
|----------------|----------------------------------------------------------------------------------------------------|
| Wisconsin      | 1 visit/day                                                                                                    |
| Virginia       | 5 visits/day                                                                                                    |
| South Carolina | 1 visit/day                                                                                                    |
| New York       | 1 visit/day                                                                                                    |
| North Carolina | Multiple visits/day such as medical, dental, behavioral and 1 other, such as optical.<br>NC I/T/U pharmacy claims allow 2 pharmacy claims/day and are based on the rate<br>and payment logic set forth in the NC MCD State Plan                                                                                                    |
|                | TIME TO A THE REAL PROPERTY OF THE REAL PROPERTY OF |

## Page 0: Summary of all Pages

\*Disclaimer: For training purpose, we are going to focus on AZ AHCCCS. Please reference to your state's Medicaid guidelines.

| Page                                       |                                     |  |  |  |
|--------------------------------------------|-------------------------------------|--|--|--|
| Patient: [HRN: ]                           | Claim:                              |  |  |  |
|                                            | UMMARY)                             |  |  |  |
| Pg-1 (Claim Identifiers)                   | Pg-3 (Questions)                    |  |  |  |
| Location: KHC                              | Release info: YES Assign Benef: YES |  |  |  |
| Clinic: GENERAL                            |                                     |  |  |  |
| Visit Type: OUTPATIENT                     |                                     |  |  |  |
| Bill From: 05-07-2024 Thru: 05-07-2024     | Pg-4 (Providers)                    |  |  |  |
| Pg-2 (Billing Entity)                      | Attn:                               |  |  |  |
| AHCCCS MEDICAID ACTIVE                     |                                     |  |  |  |
|                                            | Pg-5A (Diagnosis)                   |  |  |  |
|                                            | 1) Prediabetes                      |  |  |  |
| PCC Visit Data                             | 2) Lumbar radiculopathy             |  |  |  |
| Prim Visit: 05/07/2024@13:16 Count: 1      | 3) Pain in both feet                |  |  |  |
| Srv Cat: A Hsp Loc: KHC GENERAL            | Pg-5B (ICD Procedures)              |  |  |  |
| Last Visit: 04/30/2024@08:58 Loc: KA       |                                     |  |  |  |
| Srv Cat: A Cl:18 Hsp Loc: KHC OPTOMET      |                                     |  |  |  |
|                                            |                                     |  |  |  |
| WARNING:213 - PHARMACY DATA EXISTS IN PCC  | C THAT IS NOT ON CLAIM              |  |  |  |
| WARNING:250 - DOS after ICD Indicator Date |                                     |  |  |  |
|                                            |                                     |  |  |  |
|                                            |                                     |  |  |  |
| Desired ACTION (View/Appr/Pend/Next/Jump,  | /Quit): N//                         |  |  |  |

| Patient:      | [HRN: ] Claim:                                                                                                    |
|---------------|----------------------------------------------------------------------------------------------------|
|               | <pre>[1] Clinic GENERAL [2] Visit Type OUTPATIENT [3] Bill Type 131 [4] Billing From Date: 05/07/2024 [5] Billing Thru Date: 05/07/2024 [6] Super Bill # [7] Mode of Export 837I (UB) 5010 [8] Visit Location KAYENTA ALTERNATIVE RURAL HOSP</pre> |
| WARNING:075 - | EMPLOYER LOCATION UNSPECIFIED                                                                                                    |

Desired ACTION (Edit/View/Next/Jump/Back/Quit): N//

- 1. Where the visit occurred?
- 2. Visit Type: Outpatient
- 3. Bill Type: 131
- 4. Date of Service
- 5. Date of Service
- 6. Blank
- 7. Choose Mode of Export:
  - 1. If Paper then choose UB-04 or CMS-1500
  - 2. If Electronic then choose 837I or 837P
- 8. Facility Name

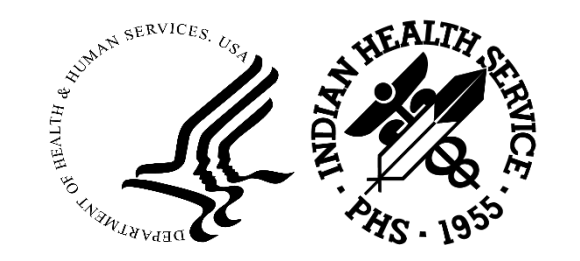

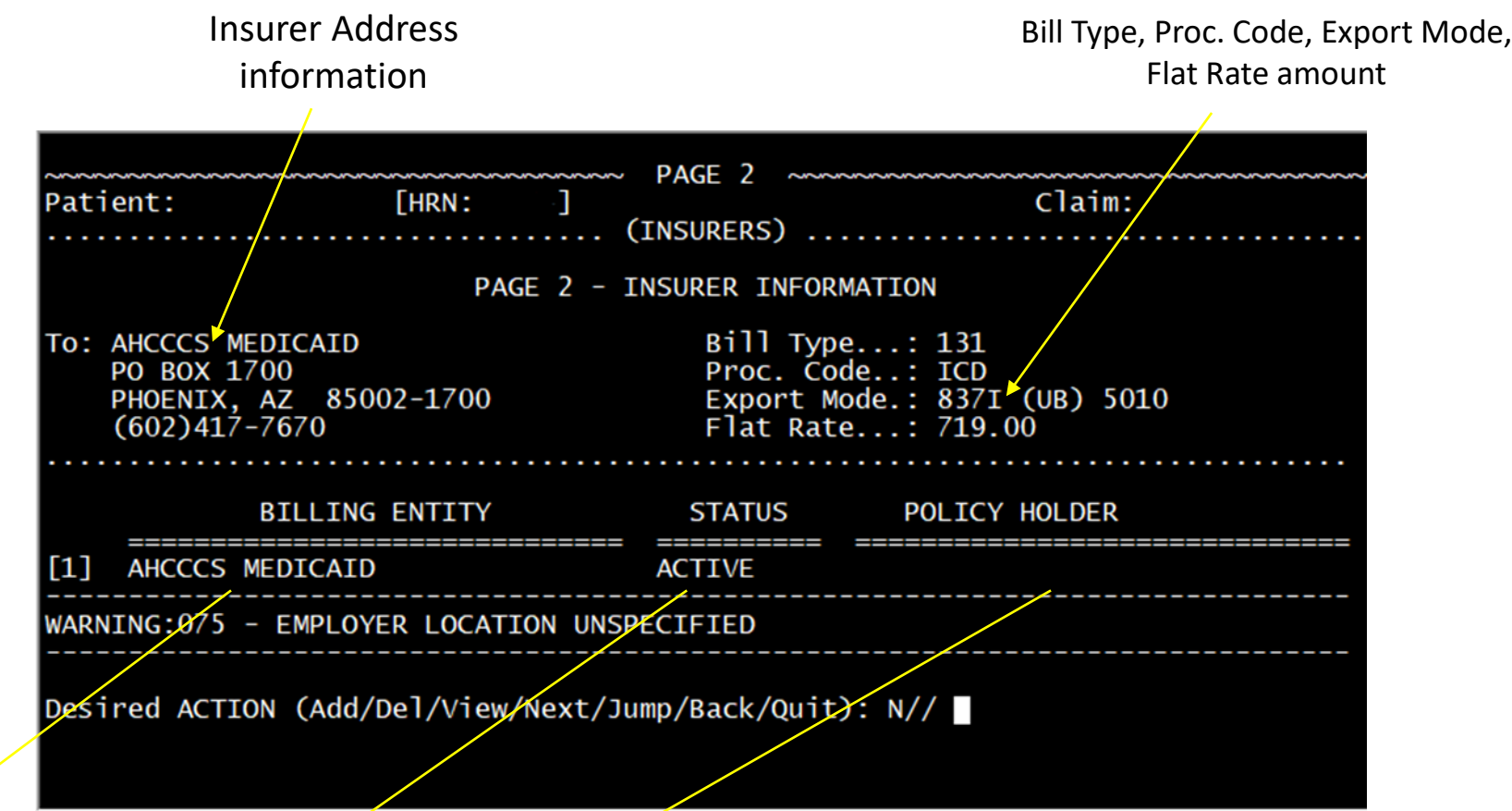

Billing Entity: Naming convention as it is set up/entered into Table Maintenance (TM)

Active Insurer as it is entered into Patient Registration

Policy Holder: Patient name as it is entered into Patient Registration

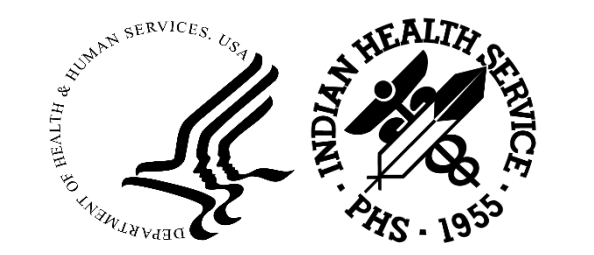

| Patient: [HRN:                                      | PAGE 2<br>]<br>(INSURER - VIEW | Claim:<br>OPTION)                          |
|-----------------------------------------------------|--------------------------------|--------------------------------------------|
| Insurer: AHCCCS MEDICAID<br>Prov. No.:<br>TIN       |                                | Phone:<br>Contact:                         |
| Policy Number:<br>Group Name<br>Elig dt: 04/01/2019 | Elig end dt:                   | Group Number:<br>Coverage: RX              |
| Policy Holder.:                                     |                                | Relationship: SELF<br>Sex M<br>Home Phone: |
| Employer:                                           |                                | Empl. Status:<br>Work Phone:               |

Enter RETURN to continue or 'A' to exit:

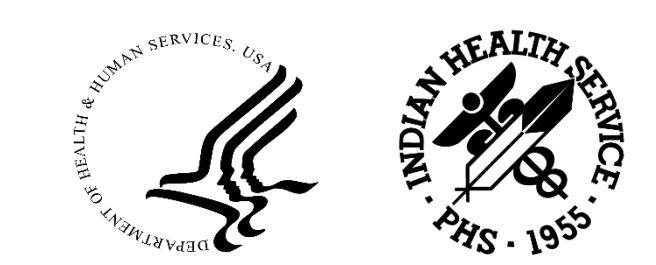

Make sure each field is populated with correct insurance information reflected from the actual insurance card or verification portal: correct policy name, policy number, group name, group number, patient address, claims address.

Data entry ultimately stems from Patient Registration and entry is completed in Table Maintenance aka TMTP.

If insurance data is incorrect or missing, have a process in place, whereby the billing technician can communicate a deficiency that requires a review from Patient Registration. For example, an internal share folder.

| Patient:                                                                                                    | [HRN: ]                                                                                                    | ~ PAGE 3 ~~~~ Claim:<br>(QUESTIONS)                                                                          |
|----------------------------------------------------------------------------------------------------|----------------------------------------------------------------------------------------------------|----------------------------------------------------------------------------------------------------|
| <ul> <li>[1] Release of In</li> <li>[2] Assignment of</li> <li>[3] Accident Rela</li> <li>[4] Employment Re</li> <li>[5] Emergency Rood</li> <li>[6] Special Programics</li> <li>[7] Blood Furnisha</li> <li>[8] Referring Physe</li> <li>[9] Case No. (Extended to the second second seco</li></ul> | formation: YES<br>Benefits: YES<br>ted NO<br>lated NO<br>m Required.:<br>am NO<br>ed.(pints).: NO<br>s. (FL17) :<br>ernal ID):<br>Number | From: 08/10/2023<br>From: 08/10/2023                                                                         |
| [11] Type of Admis<br>[12] Source of Adm<br>[13] Discharge Sta<br>[14] Admitting Dia<br>[15] Prior Authori<br>Enter RETURN to co                                                                                                    | sion: 2<br>ission: 1<br>tus: 01<br>gnosis:<br>zation #:<br>ntinue or 'A' to                                                              | URGENT<br>NON-HEALTH CARE FACILITY POINT OF ORIGIN<br>DISCHARGED TO HOME OR SELF CARE (ROUTINE<br>DISCHARGE) |

[16] Delayed Reason Code....:

Desired ACTION (Edit/Next/View/Jump/Back/Quit): N//

1. Release of Information: Should always be "Yes" with date of when the ROI information was obtained from Patient Registration.

 Assignment of Benefits: Should always be "Yes" with date of when the ROI information was obtained from Patient Registration. (if not obtained, payment goes to the patient)

3. Accident Related: if visit is related to an accident information needs to be entered.

Employment Related: if visit is related to an accident information needs to be entered.
 Emergency Room Required: Yes, for ER srvs.

6-10: Required if needed.

11. Type of Source: 2 Urgent

12. Source of Admission: 1

13. Discharge Status: 01

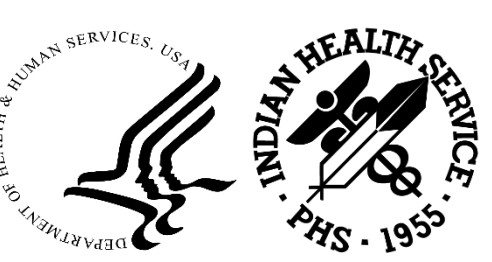

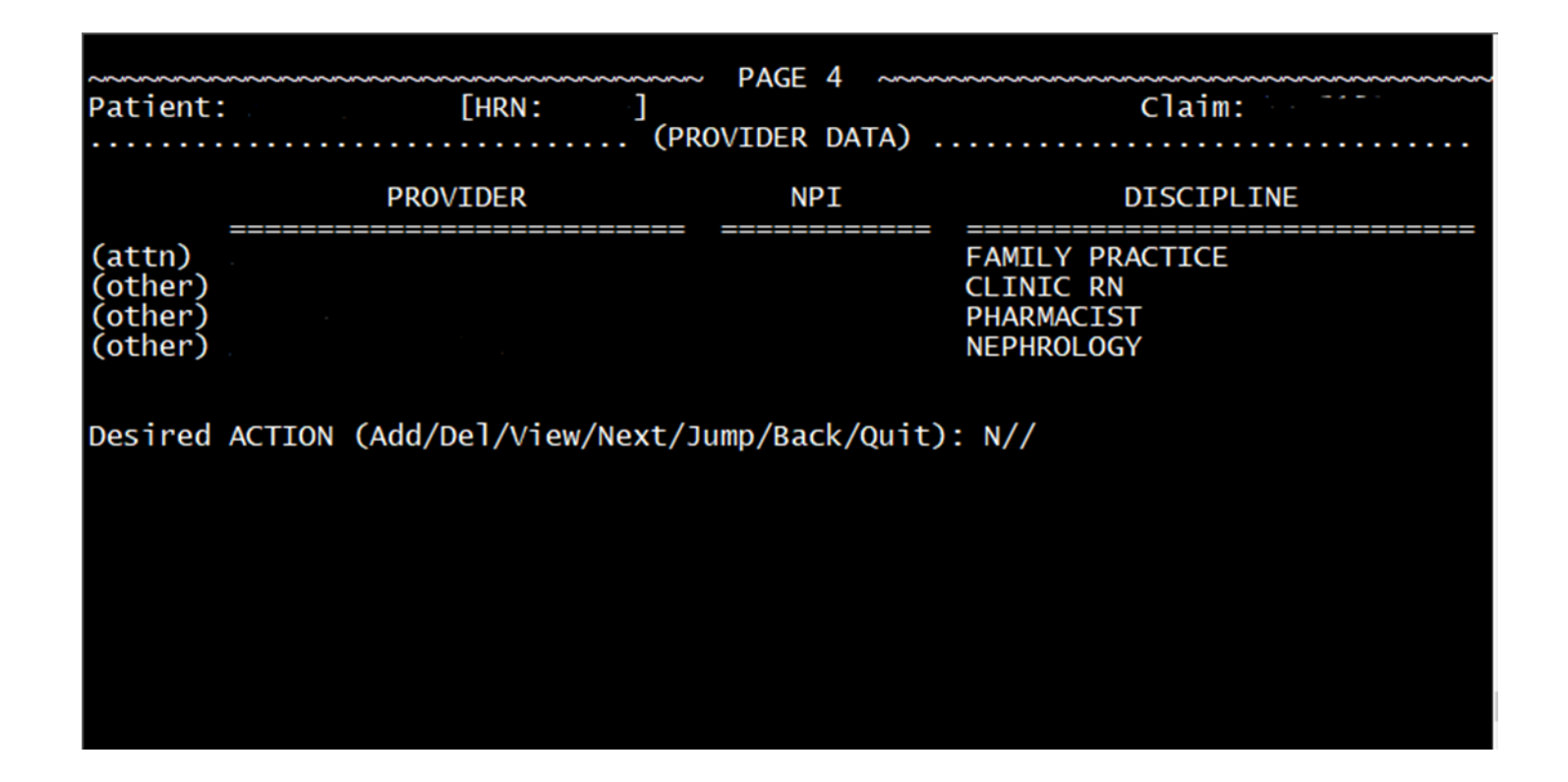

- Enter attending provider for services rendered.
- Make sure provider are registered with Medicaid program
- You can enter "Other, Rendering, Operating, Referring" when it is necessary: only entered "attending" when billing Outpatient.
- Outpatient Billing only need to add the attending.
- Physician Services add the rendering provider
- Others: are providers who have edit visit but need to be included on the claim.

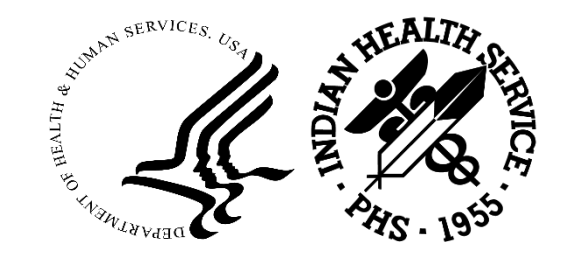

| ~~~~       |                    | ~~~~~                                   | PACE 54                                                                                              |                                          |
|------------|--------------------|-----------------------------------------|----------------------------------------------------------------------------------------------------|------------------------------------------|
| Pat        | ient:              |                                         | [HRN ]<br>(DIAGNOSIS                                                                                 | Claim: 5)                                |
| ICD        | Indicator          | for                                     | AHCCCS MEDICAID : ICD-10                                                                             |                                          |
| BIL<br>SEQ | ICD<br>CODE        | IND                                     | Dx DESCRIPTION                                                                                       | PROVIDER'S NARRATIVE                     |
| 1<br>2     | R73.03<br>M54.16   | $\begin{array}{c} 10\\10\end{array}$    | PREDIABETES<br>RADICULOPATHY, LUMBAR<br>REGION                                                       | Prediabetes  <br>Lumbar radiculopathy    |
| 3<br>4     | M79.672<br>M25.671 | $\begin{array}{c} 10 \\ 10 \end{array}$ | PAIN IN LEFT FOOT<br>STIFFNESS OF RIGHT ANKLE<br>NOT ELSEWHERE<br>CLASSIFIED                         | Pain in both feet  <br>Pain in both feet |
| 5          | Z76.0              | 10                                      | ENCOUNTER FOR ISSUE OF<br>REPEAT PRESCRIPTION                                                        | Dispensing medication                    |
| 6          | Z13.31             | 10                                      | ENCOUNTER FOR SCREENING<br>FOR DEPRESSION                                                            | DEP SCREENING, NEG                       |
| Ente       | er RETURN          | to co                                   | ontinue or 'A' to exit:                                                                              |                                          |
| ICD        | Indicator          | for                                     | AHCCCS MEDICAID : ICD-10                                                                             |                                          |
| BIL<br>SEQ | ICD<br>CODE        | IND                                     | Dx DESCRIPTION                                                                                       | PROVIDER'S NARRATIVE                     |
| 7          | z13.30             | 10                                      | ENCOUNTER FOR SCREENING<br>EXAMINATION FOR MENTAL<br>HEALTH AND BEHAVIORAL<br>DISORDERS, UNSPECIFIED | IPV SCREENING, NEG                       |
| 8          | Z13.39             | 10                                      | ENCOUNTER FOR SCREENING<br>EXAMINATION FOR OTHER<br>MENTAL HEALTH AND<br>BEHAVIORAL DISORDERS        | ALC SCREENING, NEG                       |
| 9          | Z13.89             | 10                                      | ENCOUNTER FOR SCREENING                                                                              | TOB SCREENING, NEG                       |
| 10         | Z71.84             | 10                                      | ENCOUNTER FOR HEALTH<br>COUNSELING RELATED TO<br>TRAVEL                                              | TRAVEL SCREENING                         |

Desired ACTION (Add/Del/Edit/Seq/View/Next/Rfsh/Ind/Jump/Back/Quit): N//

- Review all diagnosis codes according to the documentation.
- Desired Actions: Sequencing: some codes may not be in the ordered as what is documented – review your documentation
- Add: you can also add a code or if you accidentally delete a code, you can re-add the code.
- Delete: some codes do not need to be included with your visit if it is not documented review your documentation
- Edit: some codes may have a different or no narrative, "edit" to populate the default narrative.
- View: can also help you determine which codes are Primary "P" and Secondary "S"

Build a collaboration with your HIM department and CAC. CAC can also assist with coding assignments or how codes come across to TPB.

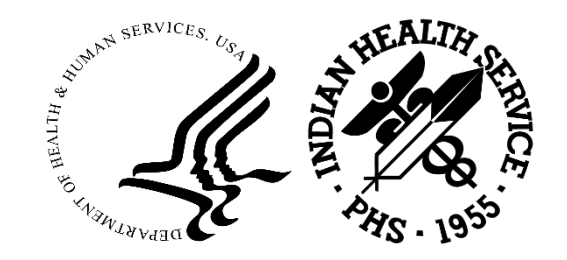

| Pat        | ient:              |                                        | [HRN ]<br>(DIAGNOSI                                                                                  | Claim: ,<br>:5)                          | ~~ |
|------------|--------------------|----------------------------------------|----------------------------------------------------------------------------------------------------|------------------------------------------|----|
| ICD        | Indicator          | for                                    | AHCCCS MEDICAID : ICD-10                                                                             | <                                        |    |
| BIL<br>SEQ | ICD<br>CODE        | IND                                    | Dx DESCRIPTION                                                                                       | PROVIDER'S NARRATIVE                     |    |
| 1<br>2     | R73.03<br>M54.16   | $\begin{array}{c} 10\\10\end{array}$   | PREDIABETES<br>RADICULOPATHY, LUMBAR<br>REGION                                                       | Prediabetes  <br>Lumbar radiculopathy    |    |
| 3<br>4     | M79.672<br>M25.671 | $\begin{array}{c} 10\\ 10 \end{array}$ | PAIN IN LEFT FOOT<br>STIFFNESS OF RIGHT ANKLE<br>NOT ELSEWHERE<br>CLASSIFIED                         | Pain in both feet  <br>Pain in both feet |    |
| 5          | Z76.0              | 10                                     | ENCOUNTER FOR ISSUE OF<br>REPEAT PRESCRIPTION                                                        | Dispensing medication                    |    |
| 6          | Z13.31             | 10                                     | ENCOUNTER FOR SCREENING<br>FOR DEPRESSION                                                            | DEP SCREENING, NEG                       |    |
| Ente       | er RETURN          | to c                                   | ontinue or 'A' to exit:                                                                              |                                          |    |
| ICD        | Indicator          | for                                    | AHCCCS MEDICAID : ICD-10                                                                             |                                          |    |
| BIL<br>SEQ | ICD<br>CODE        | IND                                    | Dx DESCRIPTION                                                                                       | PROVIDER'S NARRATIVE                     |    |
| 7          | z13.30             | 10                                     | ENCOUNTER FOR SCREENING<br>EXAMINATION FOR MENTAL<br>HEALTH AND BEHAVIORAL<br>DISORDERS, UNSPECTETED | IPV SCREENING, NEG                       |    |
| 8          | Z13.39             | 10                                     | ENCOUNTER FOR SCREENING<br>EXAMINATION FOR OTHER<br>MENTAL HEALTH AND<br>BEHAVIORAL DISORDERS        | ALC SCREENING, NEG                       |    |
| 9          | Z13.89             | 10                                     | ENCOUNTER FOR SCREENING                                                                              | TOB SCREENING, NEG                       |    |
| 10         | Z71.84             | 10                                     | ENCOUNTER FOR HEALTH<br>COUNSELING RELATED TO<br>TRAVEL                                              | TRAVEL SCREENING                         |    |

Desired ACTION (Add/Del/Edit/Seq/View/Next/Rfsh/Ind/Jump/Back/Quit): N//

- Review all codes as it is appropriate with documentation in EHR.
- Make sure your ICD Indicator is set to ICD-10

Desired ACTION: Sequencing is a good way to sequence diagnosis code if you need to re-sequence. Optional.

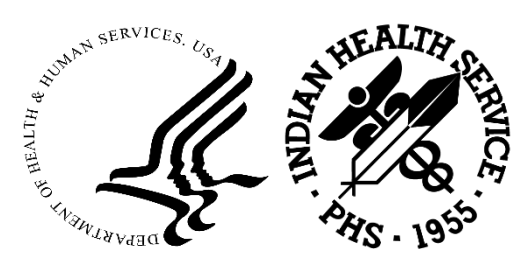

| ~~~~~~~~~~~~~~~~~~~~~~~~~~~~~~~~~~~~~~~ | mannana PAGE 5B mannan                   | ~~~~~~~~~~~~~~~~~~~~~~~~~~~~~~~~~~~~~~~ |     |
|-----------------------------------------|------------------------------------------|-----------------------------------------|-----|
| Patient:                                | [HRN: ] [HRN: ]                          | Claim:                                  |     |
| ICD Indicator                           | for AHCCCS MEDICAID : ICD-10             |                                         |     |
| BIL SERV<br>SEQ DATE IND                | ICD<br>CODE - PROCEDURE DESCRIPTION      | PROVIDER'S NARRATIVE                    |     |
| Desired ACTION                          | (Add/Del/Edit/Seq/View/Next/Rfsh/Ind/Jum | p/Back/Quit): N//                       |     |
| Patient:                                | [HRN.]                                   | Claim:                                  | ~~~ |
| • • • • • • • • • • • • • • • • • • • • | (OCCURRENCE CODES)                       |                                         |     |
| OCCR<br>CODE                            | OCCURRENCE DESCRIPTION                   | DA1                                     | TE  |
| Desired ACTION                          | (Add/Del/Edit/View/Next/Jump/Back/Quit): | N//                                     |     |
|                                         |                                          |                                         |     |
| Patient:                                | [HRN: ]<br>(OCCURRENCE SPAN CODES)       | Claim:                                  |     |
| SPAN<br>CODE<br>==== ====               | OCCURRENCE SPAN DESCRIPTION              | FROM TO                                 | )   |
| Desired ACTION                          | (Add/Del/Edit/View/Next/Jump/Back/Quit): | N//                                     |     |
| ~~~~~~~~~~~~~~~~~~~~~~~~~~~~~~~~~~~~~~~ | mononononon PAGE 90 mononon              | ~~~~~~~~~~~~~~~~~~~~~~~~~~~~~~~~~~~~~~~ |     |
| Patient:                                | [HRN: ]<br>(CONDITION CODES)             | Claim:                                  |     |
| COND<br>CODE                            | CONDITION CODE DESCRIPTION               |                                         |     |
| Desired ACTION                          | (Add/Del/Next/Jump/Back/Quit): N//       |                                         |     |

| atient:               | PAGE 9D                                        | Claim: |
|-----------------------|------------------------------------------------|--------|
| VALU<br>CODE          | VALUE CODE DESCRIPTION                         | VALUE  |
| esired ACTION         | N (Add/Del/Edit/View/Next/Jump/Back/Quit): N// | /      |
| atient:               | [HRN: ]                                        | Claim: |
| PRGM<br>CODE<br>===== | SPECIAL PROGRAM CODES)                         |        |
| esired ACTION         | N (Add/Del/Next/Jump/Back/Quit): N//           |        |
| atient:               | PAGE 9F                                        | Claim: |
|                       | REMARKS                                        |        |
| (48 cha               | aracters x 4 lines max)                        |        |
| L]<br>2]              |                                                |        |

[4]

REMARKS: No existing text Edit? NO//

Desired ACTION (Next/Jump/Back/Quit/Edit): N//

The following pages are not required fields.

If populated, please make sure RPMS will allow entry or you will encounter an error.

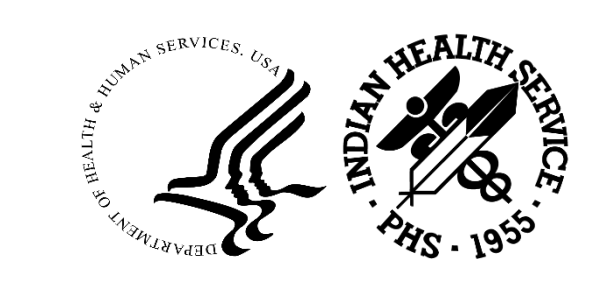

### SPLITTING A CLAIM

Page O: Diagnosis Codes section will help determine if claim needs splitting. \*Disclaimer: For training purpose, we are going to focus on NM MCO. Please reference to your state's Medicaid guidelines.

| ~~~~~~~ PAC                              | F () ~~~~~~~~~~~~~~~~~~~~~~~~~~~~~~~~~~~   |
|------------------------------------------|--------------------------------------------|
| Patient: [HRN:]                          | ] Claim:                                   |
| CLAIM S                                  | UMMARY)                                    |
| Pg-1 (Claim Identifiers)                 | Pg-3 (Questions)                           |
| Location: ALBQ INDIAN HC                 | Release Info: YES Assign Benef: YES        |
| Clinic: GENERAL                          |                                            |
| Visit Type: MULTIPLE VISITS              |                                            |
| Bill From: 06-04-2024 Thru: 06-04-2024   | Pg-4 (Providers)                           |
| Pg-2 (Billing Entity)                    | Attn: WEISS,DAVID W MD                     |
| PRESBYTERIAN TURQUOISE CARE ACTIVE       |                                            |
|                                          | Pg-5A (Diagnosis)                          |
|                                          | 1) well child                              |
| PCC Visit Data                           | 2) Down syndrome                           |
| Prim Visit: 06/04/2024@08:34 Count: 1    | 3) Dysmenorrhea                            |
| Srv Cat: A Hsp Loc: WEISS                | Pg-8 (CPT Procedures)                      |
| Last Visit: 02/26/2024@12:00 Loc: AH     | 1) ADMN SARSCOV2 VACC 1 DOSE               |
| Srv Cat: A Cl:39 Hsp Loc: PHARMACY       | 2) SARSCV2 VAC 30MCG TRS-SUC IM            |
|                                          | <u>*** additional procedures exist ***</u> |
| WARNING:250 - DOS after ICD Indicator Da | ite                                        |
|                                          |                                            |
|                                          |                                            |
| Desired ACTION (View/Appr/Pend/Next/Jump | /Quit): N//                                |

| Pat        | ient:       |     |                                                                                | Claim:                                                                        |
|------------|-------------|-----|--------------------------------------------------------------------------------|-------------------------------------------------------------------------------|
| ICD        | Indicator   | for | PRESBYTERIAN TURQUOISE C                                                       | CARE : ICD-10                                                                 |
| BIL<br>SEQ | ICD<br>CODE | IND | DX DESCRIPTION                                                                 | PROVIDER'S NARRATIVE                                                          |
| 1          | z00.121     | 10  | ENCOUNTER FOR ROUTINE<br>CHILD HEALTH<br>EXAMINATION WITH<br>ABNORMAL FINDINGS | well child                                                                    |
| 2          | Q90.9       | 10  | DOWN SYNDROME,<br>UNSPECIFIED                                                  | Down syndrome                                                                 |
| 3          | N94.6       | 10  | DYSMENORRHEA,                                                                  | Dysmenorrhea                                                                  |
| 4          | Z23.        | 10  | ENCOUNTER FOR<br>IMMUNIZATION                                                  | Administration of SARS-CoV-2 DNA<br>plasmid encoding spike protein<br>vaccine |

Desired ACTION (Add/Del/Edit/Seq/View/Next/Rfsh/Ind/Jump/Back/Quit): N//

- Jump to page 5A and review diagnosis codes.
- In this case, Diagnosis Code #1, Well Child Check Z00.121 is reimbursed at a separate OMB rate.
- Meanwhile, "incident-to" diagnosis codes #2-#4, are reimbursed at another OMB rate: Q90.9, N94.6, Z23.
- Review all diagnosis codes according to the documentation.
- Desired Actions: Sequencing: some codes may not be in the ordered as what is documented review your documentation
- Add: you can also add a code or if you accidentally delete a code, you can re-add the code.
- Delete: some codes do not need to be included with your visit if it is not documented review your documentation
- Edit: some codes may have a different or no narrative, "edit" to populate the default narrative.
- View: can also help you determine which codes are Primary "P" and Secondary "S"

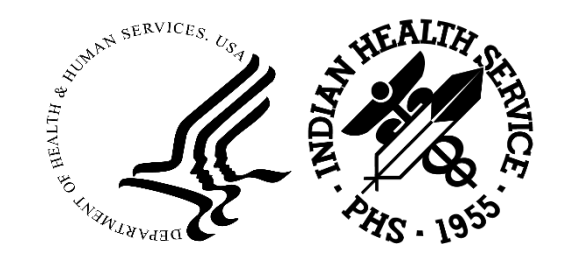

Go back to Page 0: Edit claim for splitting. Edit in same manner as an individual claim, from page 1 to page 5A.

| NNNNNNNNNNNNNNNNNNNNNNNNNNNNNNNNNNN PA  | GF () ~~~~~~~~~~~~~~~~~~~~~~~~~~~~~~~~~~~ |
|-----------------------------------------|-------------------------------------------|
| Patient: [HRN:1                         | ] Claim:                                  |
| (CLAIM                                  | SUMMARY)                                  |
| Pg-1 (Claim Identifiers)                | Pg-3 (Questions)                          |
| Location: ALBQ INDIAN HC                | Release Info: YES Assign Benef: YES       |
| Clinic: GENERAL                         |                                           |
| Visit Type: MULTIPLE VISITS             |                                           |
| Bill From: 06-04-2024 Thru: 06-04-2024  | Pg-4 (Providers)                          |
| Pg-2 (Billing Entity)                   | _ Attn: WEISS,DAVID W MD                  |
| PRESBYTERIAN TURQUOISE CARE ACTIVE      |                                           |
|                                         | Pg-5A (Diagnosis)                         |
|                                         | 1) well child                             |
| PCC Visit Data                          | _ 2) Down syndrome                        |
| Prim Visit: 06/04/2024@08:34 Count: 1   | 3) Dysmenorrhea                           |
| Srv Cat: A Hsp Loc: WEISS               | Pg-8 (CPT Procedures)                     |
| Last Visit: 02/26/2024@12:00 Loc: AH    | 1) ADMN SARSCOV2 VACC 1 DOSE              |
| Srv Cat: A Cl:39 Hsp Loc: PHARMACY      | 2) SARSCV2 VAC 30MCG TRS-SUC IM           |
|                                         | *** additional procedures exist ***       |
| WARNING:250 - DOS after ICD Indicator D | ate                                       |
|                                         |                                           |
|                                         |                                           |
| Desired ACTION (View/Appr/Pend/Next/Jum | p/Quit): N//                              |

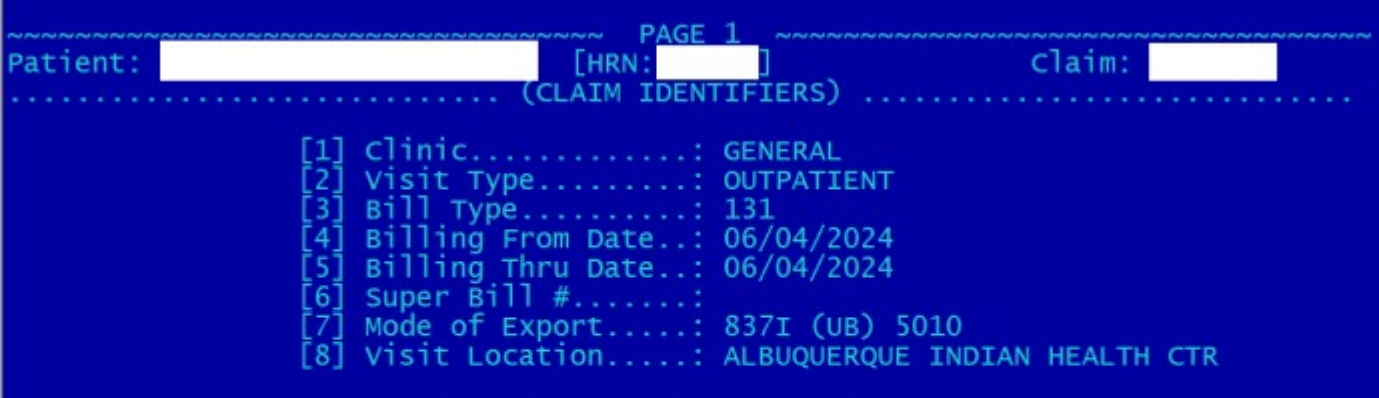

Desired ACTION (Edit/View/Next/Jump/Back/Quit): N//

Desired ACTION (Edit/View/Next/Jump/Back/Quit): N//

- On Page 1, change the #2 Visit Type from OUTPATIENT to MULTIPLE VISITS.
- This will open page 8A and allow to review CPT Codes on page.

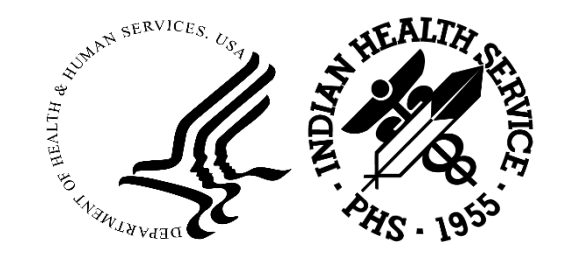

| [5]<br>Ente | CHARGE DAT<br>0510 99394<br>r RETURN to                                          | E: 06/04/2024@08:34<br>PERIODIC COMPREHENSIVE PREVENTIVE<br>MEDICINE REEVALUATION AND<br>MANAGEMENT OF AN INDIVIDUAL<br>INCLUDING AN AGE AND GENDER<br>APPROPRIATE HISTORY, EXAMINATION,<br>COUNSELING/ANTICIPATORY GUIDANCE<br>RISK FACTOR REDUCTION<br>INTERVENTIONS, AND THE ORDERING<br>OF LABORATORY/DIAG<br>continue or 'A' to exit: | 185.00         | 1   | 185.00                                 |   |
|-------------|----------------------------------------------------------------------------------|----------------------------------------------------------------------------------------------------|----------------|-----|----------------------------------------|---|
|             | REVN<br>CODE                                                                     | CPT - MEDICAL SERVICES                                                                                                    | UNIT<br>CHARGE | QTY | TOTAL<br>CHARGE                        | ( |
| [6]         | EEEE EEEEE<br>CHARGE DAT<br>0510 99213<br>VI<br>MA<br>VI<br>AF<br>EX<br>DE<br>TI | TE: 06/04/2024@08:34<br>3-25 OFFICE OR OTHER OUTPATIENT<br>SIT FOR THE EVALUATION AND<br>ANAGEMENT OF AN ESTABLISHED PATIENT<br>HICH REQUIRES A MEDICALLY<br>PROPRIATE HISTORY AND/OR<br>CAMINATION AND LOW LEVEL OF MEDICAL<br>SCISION MAKING. WHEN USING TOTAL<br>ME ON THE DATE OF THE ENCOUNTER FO                                     | 179.00         | 1   | ====================================== |   |
|             |                                                                                  |                                                                                                    |                |     | C057 00                                |   |

- On page 8A, review CPT Codes and ensure they reflect the diagnosis codes. For example, a Well Child Check will fall in the rage of Established Patient CPT code range: 99391 99397.
- In addition, review page 8A for Office Visit CPT Codes. This will verify billing of "incident-to" Diagnosis Codes.
- Once reviewed and confirmed, move forward to split the claim.

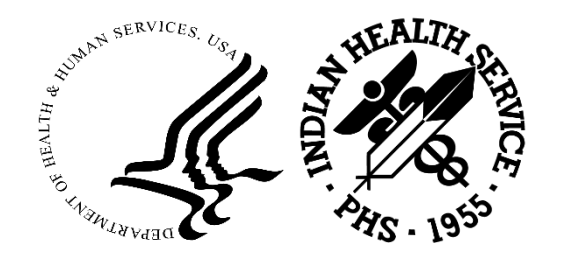

# Go back to Page 0: Document the Claim number you are going to split.

| ~~~~                                   | PAGE () NONNONNONNONNONNONNONNONNONNONNONNONNON |
|----------------------------------------|-------------------------------------------------|
| Patient: [HRN                          | :1 ] Claim:                                     |
| (CLAI                                  | M SUMMARY)                                      |
| Pg-1 (Claim Identifiers)               | Pg-3 (Questions)                                |
| Location: ALBQ INDIAN HC               | Release Info: YES Assign Benef: YES             |
| Clinic: GENERAL                        |                                                 |
| Visit Type: MULTIPLE VISITS            |                                                 |
| Bill From: 06-04-2024 Thru: 06-04-2024 | 4   Pg-4 (Providers)                            |
| Pg-2 (Billing Entity)                  | Attn: WEISS,DAVID W MD                          |
| PRESBYTERIAN TURQUOISE CARE ACTIV      |                                                 |
|                                        | Pg-5A (Diagnosis)                               |
|                                        | 1) well child                                   |
| PCC Visit Data                         | 2) Down syndrome                                |
| Prim Visit: 06/04/2024@08:34 Count:    | 1 3) Dysmenorrhea                               |
| Srv Cat: A Hsp Loc: WEISS              | Pg-8 (CPT Procedures)                           |
| Last Visit: 02/26/2024@12:00 Loc: AH   | 1) ADMN SARSCOV2 VACC 1 DOSE                    |
| Srv Cat: A Cl:39 Hsp Loc: PHARMACY     | 2) SARSCV2 VAC 30MCG TRS-SUC IM                 |
|                                        | *** additional procedures exist ***             |
| WARNING:250 - DOS after ICD Indicator  | Date                                            |
|                                        |                                                 |
|                                        |                                                 |
| Desired ACTION (View/Appr/Pend/Next/J  | ump/Quit): N// 📕                                |

# Go back to TPB Main Menu and choose MGTP – Claim/Bill Management Menu...

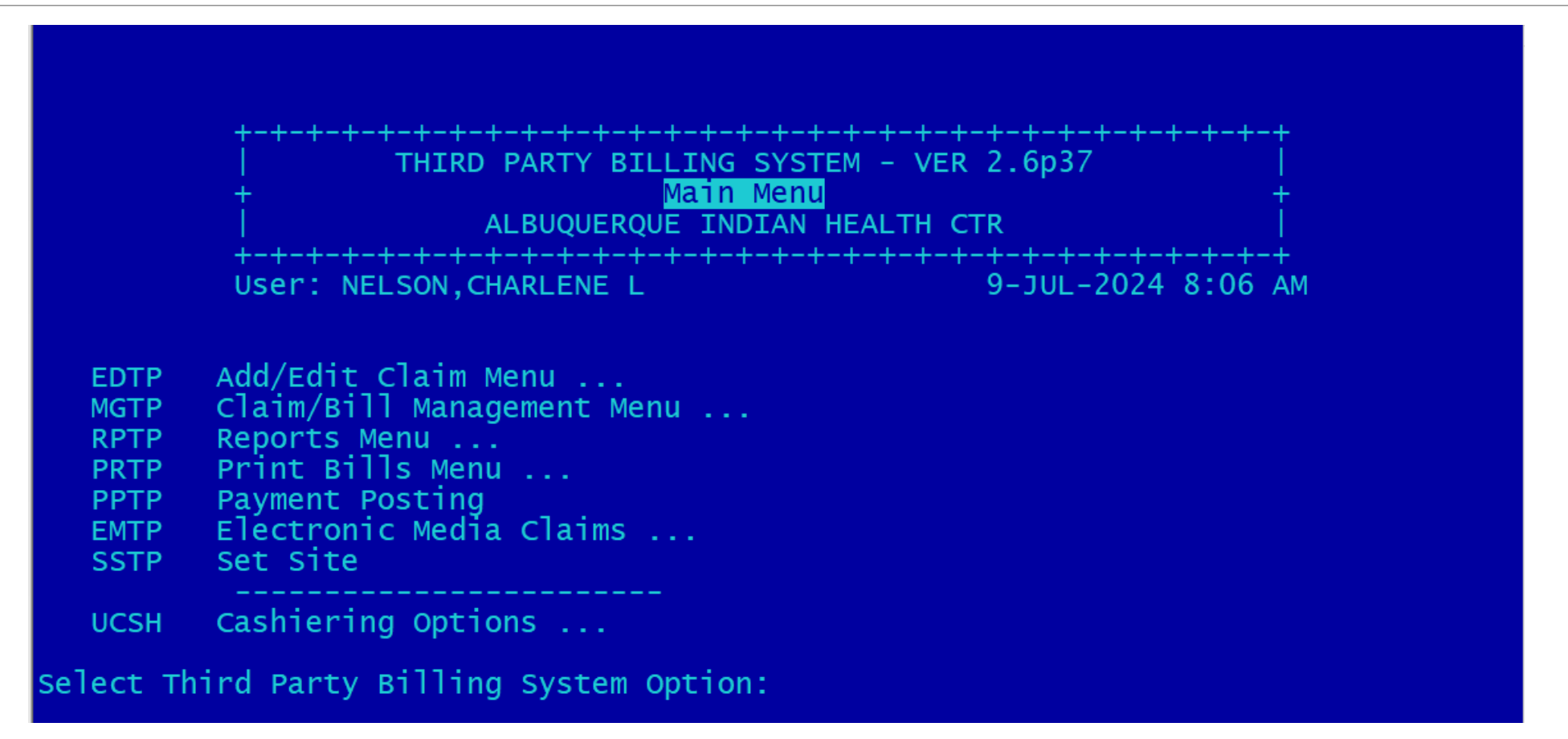

### Then choose SCMG – Split Claim

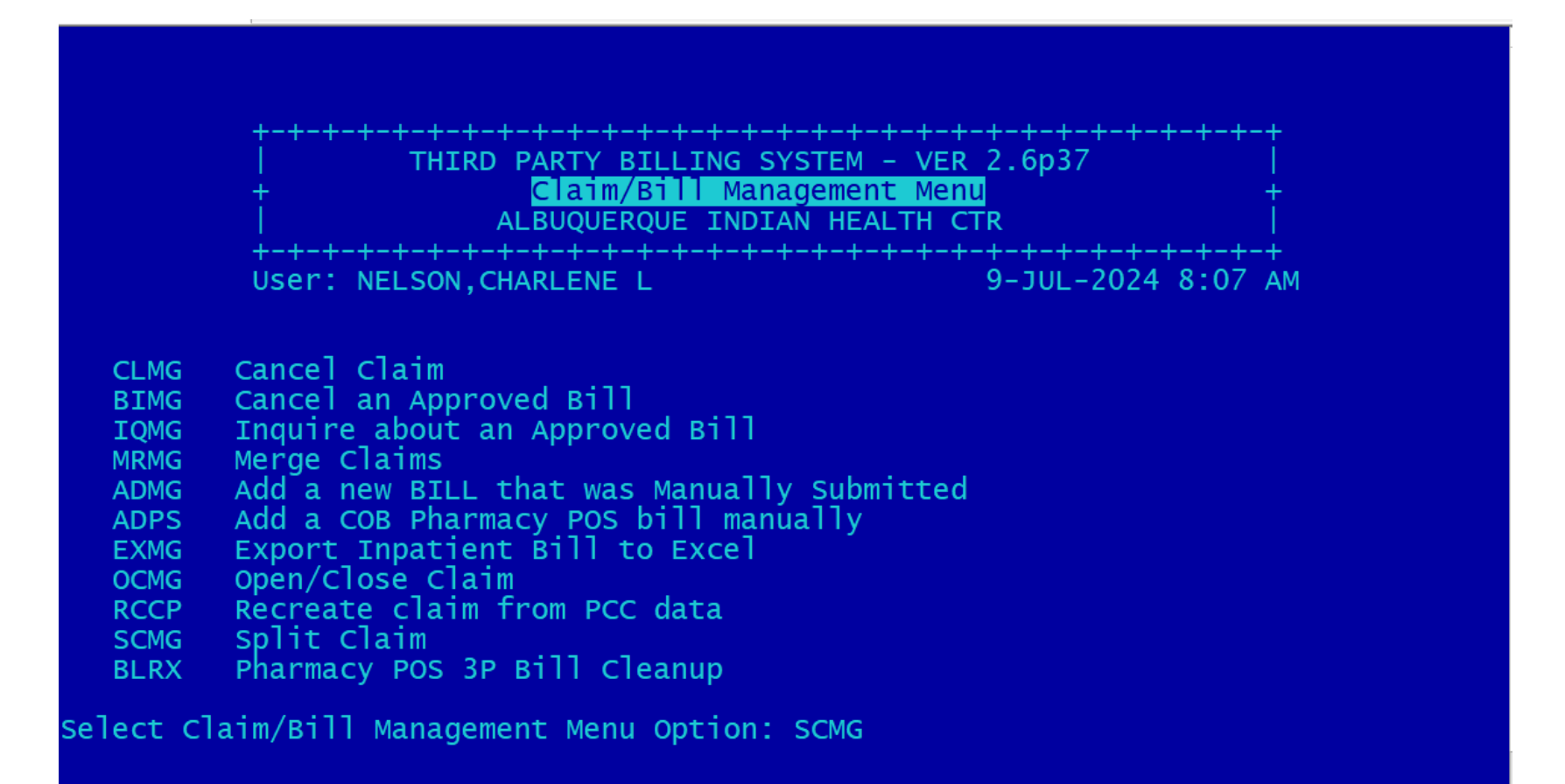

## In SCMG – Split Claim mode, enter the claim number that needs splitting.

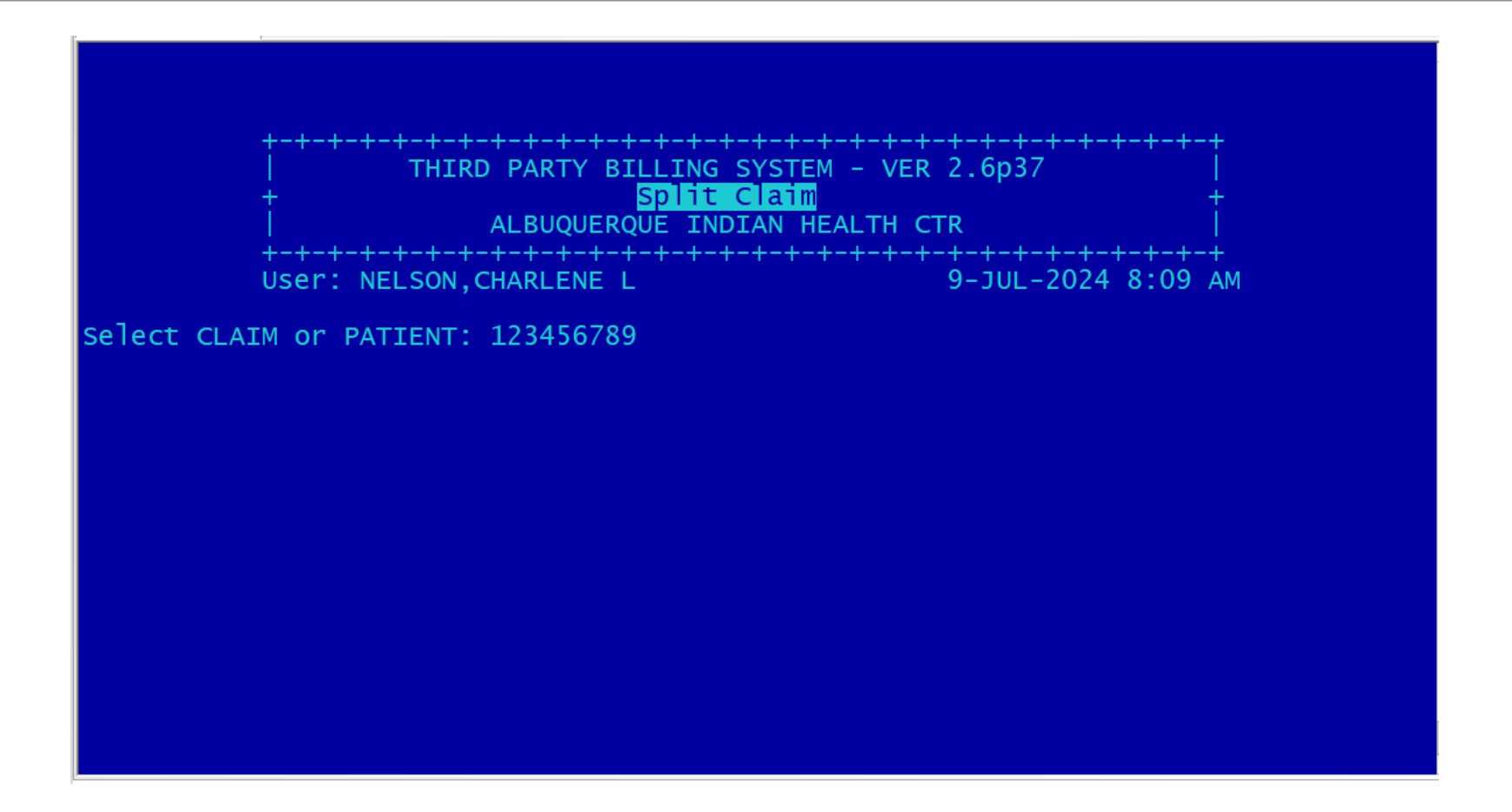

answer the question "You are about to split a claim. Are you sure??" and answer "Y" for Yes.

| ALBUQUERQUE I                        | NDIAN HEALTH CTR       |
|--------------------------------------|------------------------|
| User: NELSON, CHARLENE L             | 9-JUL-2024 8:09 AM     |
| elect CLAIM or PATIENT:              | 06/04/2024 ALBQ INDIAN |
| ou are about to split a claim. Are y | ou sure?? NO// Y       |
|                                      |                        |

Proceed to Split the claim by Selecting the following: 8Z ALL. This ensures all PCC information is duplicated in the original claim.

| Select CLAIM OF  | PATIENT:                   | 06/04/2024 ALBO INDIAN   |
|------------------|----------------------------|--------------------------|
| IC               |                            | E 00/04/2024 ALBO INDIAN |
| Correct Claim? Y | 'ES// YES                  |                          |
|                  |                            |                          |
| you are about to | split a claim. Are you su  | re?? NO// YES            |
| rou are about to | sprite a craim. Are you su |                          |
| Select one       | of the following:          |                          |
|                  | NEDTON                     |                          |
| 6A<br>80         | MEDICAL                    |                          |
| 8C               | REVENUE CODE               |                          |
| 8D               | RX                         |                          |
| 8E               | LAB                        |                          |
| 8F               | RADIOLOGY                  |                          |
| 8G               | ANESTHESIA                 |                          |
| 011              | HCPCS                      |                          |
| OH               | INPATTENT DENTAL           |                          |
| 8H<br>8I         |                            |                          |
| 81<br>83         | CHARGE MASTER              |                          |

### Once claim is Split, a new Claim # is created. Document this new Claim # and open in Claim Editor by going back to Main Menu.

|           | 8Z                                                             | ALL                                                                                                    |
|-----------|----------------------------------------------------------------|----------------------------------------------------------------------------------------------------|
| Move Whic | h Section                                                      | (s)? : 8Z ALL                                                                                                    |
| Selected: | 8Z                                                             |                                                                                                    |
| sele      | ct one of                                                      | the following:                                                                                                    |
|           | 8A<br>8B<br>8C<br>8D<br>8E<br>8F<br>8G<br>8H<br>8J<br>8J<br>8Z | MEDICAL<br>SURGICAL<br>REVENUE CODE<br>RX<br>LAB<br>RADIOLOGY<br>ANESTHESIA<br>HCPCS<br>INPATIENT DENTAL<br>CHARGE MASTER<br>ALL |
| Move Whic | h Section                                                      | (s)? :                                                                                                    |
| Claim #   | cre                                                            | eated.                                                                                                    |
| Enter RET | URN to con                                                     | itinue or '/' to exit:                                                                                                    |

|                                                      | +-+-+-+-+-+-+-+-+-+-+-+-+-+-+-+-+-+-+-                                                                                                    | SYSTEM - VER 2.6p37  <br>Menu<br>DIAN HEALTH CTR |
|------------------------------------------------------|----------------------------------------------------------------------------------------------------|--------------------------------------------------|
|                                                      | User: NELSON, CHARLENE L                                                                                                    | 9-JUL-2024 8:06 A                                |
| EDTP<br>MGTP<br>RPTP<br>PRTP<br>PPTP<br>EMTP<br>SSTP | Add/Edit Claim Menu<br>Claim/Bill Management Menu<br>Reports Menu<br>Print Bills Menu<br>Payment Posting<br>Electronic Media Claims<br>Set Site |                                                  |
| UCSH                                                 | Cashiering Options                                                                                                    |                                                  |
| elect Th                                             | ird Party Billing System Option                                                                                                    | 1:                                               |

- In TPB Main Menu choose EDTP Add/Edit Claim Menu...
   This will open page 8A and allow to review CPT Codes on page.
- Then choose EDCL Edit Claim Data

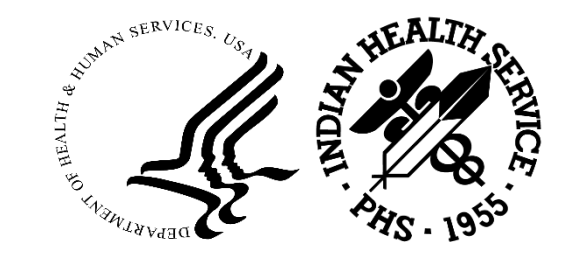

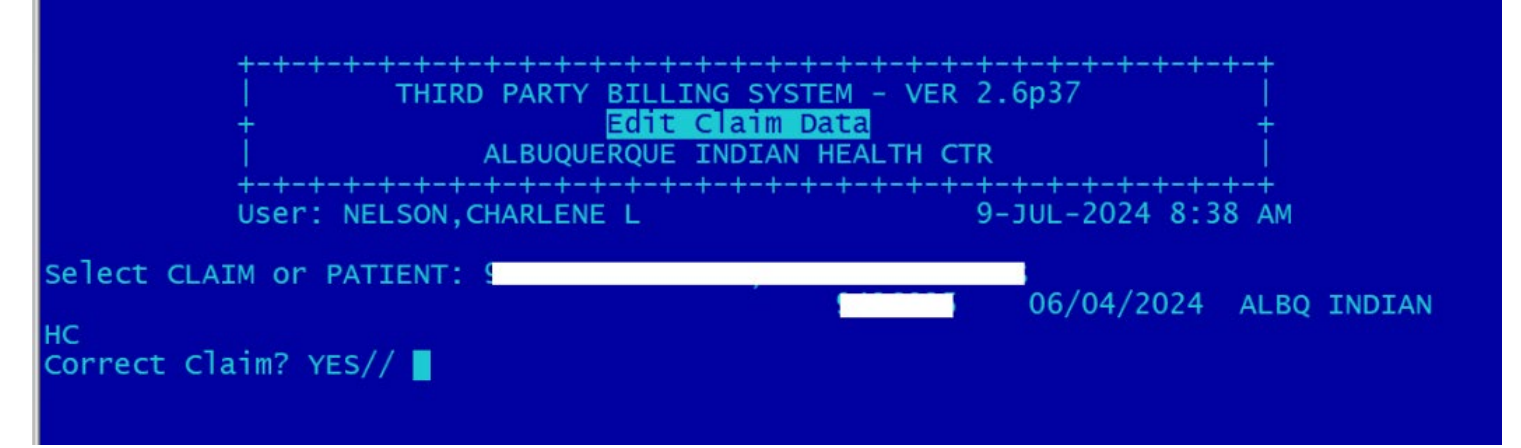

| NANANANANANANANANANANANANANANANANANA PAGI | F 0 ~~~~~~~~~~~~~~~~~~~~~~~~~~~~~~~~~~~ |
|-------------------------------------------|-----------------------------------------|
| Patient: [HRN:]                           | ] SPLT Claim: Staccos                   |
|                                           | UMMARY)                                 |
| Pg-1 (Claim Identifiers)                  | Pg-3 (Questions)                        |
| Location: ALBQ INDIAN HC                  | Release Info: YES Assign Benef: YES     |
| Clinic: GENERAL                           |                                         |
| Visit Type: MULTIPLE VISITS               |                                         |
| Bill From: 06-04-2024 Thru: 06-04-2024    | Pg-4 (Providers)                        |
| Pg-2 (Billing Entity)                     | Attn: WEISS,DAVID W MD                  |
| PRESBYTERIAN TURQUOISE CARE ACTIVE        |                                         |
|                                           | Pg-5A (Diagnosis)                       |
|                                           | 1) Well child                           |
| PCC VISIT Data                            | 2) Down Syndrome                        |
| Prim visit: 06/04/2024@08:34 Count: 1     | 3) Dysmenorrhea                         |
| SrV Cat: A HSP LOC: WEISS                 | Pg-8 (CPT Procedures)                   |
| Last Visit: 02/26/2024@12:00 Loc: AH      | 1) ADMN SARSCOVZ VACC I DOSE            |
| STV CAT: A CI:39 HSP LOC: PHARMACY        | 2) SARSCVZ VAC 3UMCG IRS-SUC IM         |
|                                           | C THAT TS NOT ON CLATM                  |
| WARNING.215 - PHARMACY DATA EXISTS IN PO  |                                         |
| WARNING.230 - DOS arter ICD Inurcator Da  |                                         |
|                                           |                                         |

\*\*\* Claim File ERRORS exist use the VIEW command to list them. \*\*\*

Desired ACTION (View/Appr/Pend/Next/Jump/Quit): N//

- Enter the saved split Claim number and proceed to edit claim for Well Child Check, only.
- Once the new Claim number is entered in EDCL, on PAGE 0 of the split claim, you will notice in the upper right hand corner "SPLT Claim: 123456789"

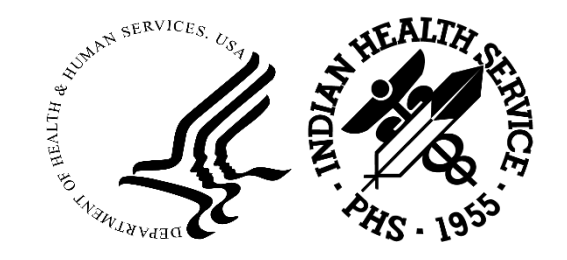

| Patr       | ient:       |     |                                                                                | Claim:                                                                        |
|------------|-------------|-----|--------------------------------------------------------------------------------|-------------------------------------------------------------------------------|
| ICD        | Indicator   | for | PRESBYTERIAN TURQUOISE                                                         | CARE : ICD-10                                                                 |
| BIL<br>SEQ | ICD<br>CODE | IND | DX DESCRIPTION                                                                 | PROVIDER'S NARRATIVE                                                          |
| 1          | z00.121     | 10  | ENCOUNTER FOR ROUTINE<br>CHILD HEALTH<br>EXAMINATION WITH<br>ABNORMAL FINDINGS | well child                                                                    |
| 2          | Q90.9       | 10  | DOWN SYNDROME,<br>UNSPECIFIED                                                  | Down syndrome                                                                 |
| 3          | N94.6       | 10  | DYSMENORRHEA,<br>UNSPECIFIED                                                   | Dysmenorrhea                                                                  |
| 4          | Z23.        | 10  | ENCOUNTER FOR<br>IMMUNIZATION                                                  | Administration of SARS-CoV-2 DNA<br>plasmid encoding spike protein<br>vaccine |

Desired ACTION (Add/Del/Edit/Seq/View/Next/Rfsh/Ind/Jump/Back/Quit): N//

- On page 5A, Edit the split claim to reflect a Well Child visit, only.
- In doing so, you will remove all other diagnosis codes and leave the Well Child diagnosis code: Z00.121
- "Del" or Delete Diagnosis Codes #2 #4.

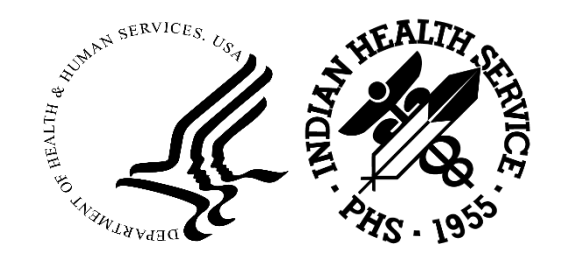

| [5]  | CHARGE DAT<br>0510 99394                                          | E: 06/04/2024@08:34<br>PERIODIC COMPREHENSIVE PREVENTIVE<br>MEDICINE REEVALUATION AND<br>MANAGEMENT OF AN INDIVIDUAL<br>INCLUDING AN AGE AND GENDER<br>APPROPRIATE HISTORY, EXAMINATION,<br>COUNSELING/ANTICIPATORY GUIDANCE<br>RISK FACTOR REDUCTION<br>INTERVENTIONS, AND THE ORDERING              | 185.00         | 1   | 185.00          |
|------|-------------------------------------------------------------------|----------------------------------------------------------------------------------------------------|----------------|-----|-----------------|
| Ente | r RETURN to                                                       | o continue or 'A' to exit:                                                                                                    |                |     |                 |
|      | REVN<br>CODE                                                      | CPT - MEDICAL SERVICES                                                                                                    | UNIT<br>CHARGE | QTY | TOTAL<br>CHARGE |
| [6]  | CHARGE DAT<br>0510 99213<br>V1<br>M4<br>V<br>AF<br>EX<br>DE<br>T1 | TE: 06/04/2024@08:34<br>B-25 OFFICE OR OTHER OUTPATIENT<br>SIT FOR THE EVALUATION AND<br>NAGEMENT OF AN ESTABLISHED PATIENT<br>HICH REQUIRES A MEDICALLY<br>PROPRIATE HISTORY AND/OR<br>CAMINATION AND LOW LEVEL OF MEDICAL<br>CISION MAKING. WHEN USING TOTAL<br>CME ON THE DATE OF THE ENCOUNTER FO | 179.00         | 1   | 179.00          |
|      |                                                                   |                                                                                                    |                |     | \$857.00        |

- Then, go to page 8A, remove all CPT codes other than CPT code for Well Child Check or CPT 99394
- In the following pages 8A thru 8J, DELETE all CPT/HCPC codes.
- Overall, you want to reflect a UB-04 claim for a Well Child Check only.
- Once claim is edited for this specific visit, then go back to PAGE 0.

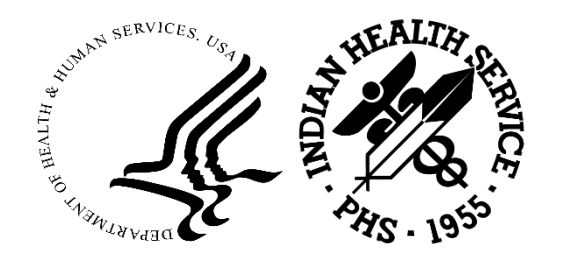

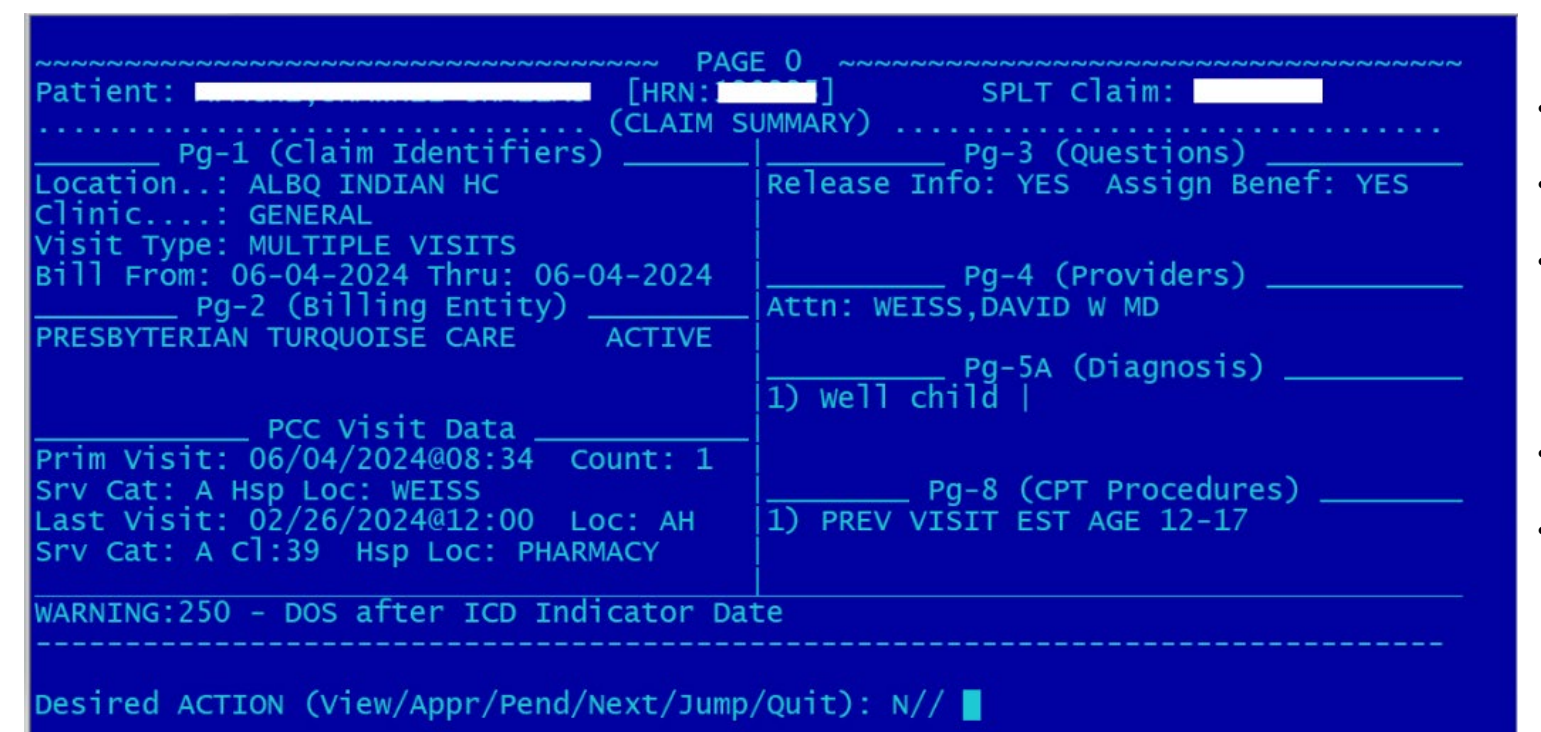

| tient: / | [HRN:1] SPLT Claim:                               |
|----------|---------------------------------------------------|
|          | (CLAIM IDENTIFIERS)                               |
|          | [1] Clinic                                        |
|          | [2] visit Type MULTIPLE VISITS                    |
|          | [3] Bill Type 131                                 |
|          | [4] Billing From Date: 06/04/2024                 |
|          | [5] Billing Thru Date: 06/04/2024                 |
|          | [6] Super Bill #                                  |
|          | [7] Mode of Export: 837I (UB) 5010                |
|          | [8] Visit Location: ALBUQUERQUE INDIAN HEALTH CTR |

Desired ACTION (Edit/View/Next/Jump/Back/Quit): N//

- Notice on PAGE 0, the "Pg-5A (Diagnosis)" field displays only the "Well Child" diagnosis code.
- In addition, the "Pg-8 (CPT Procedures) field displays only the "PREV VISIT EST AGE 12-17".
- These two fields confirm that you have edited the split claim for a Well Child Check claim, only.
- Then on PAGE 1, proceed to change #2 Visit Type from "MULTIPLE VISITS" to "OUTPATIENT."
- This will change your claim from an itemized claim to a flat rate claim: changed from CMS-1500 claim to a UB-04 claim.

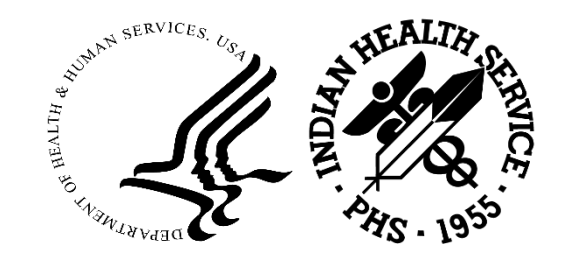

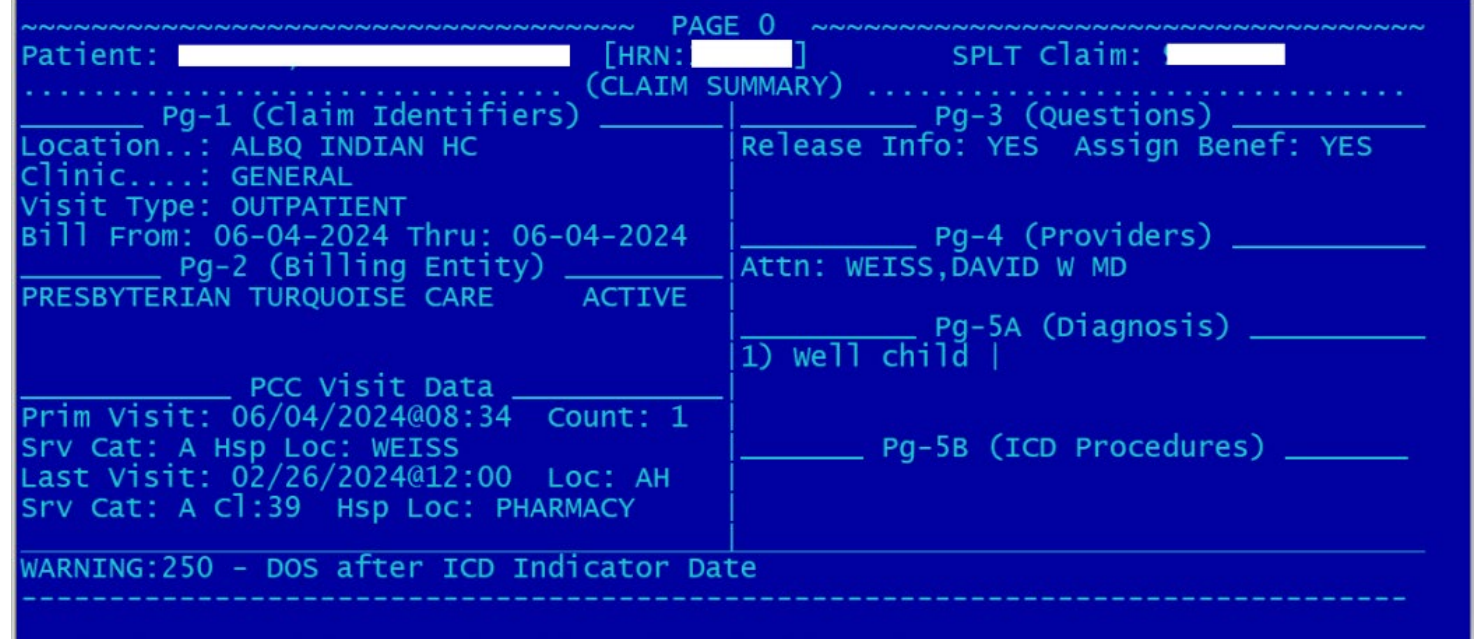

Desired ACTION (View/Appr/Pend/Next/Jump/Quit): N//

| **** | 837I | (UB) | 5010 | CHARGE | SUMMARY | **** |
|------|------|------|------|--------|---------|------|
|------|------|------|------|--------|---------|------|

Active Insurer: PRESBYTERIAN TURQUOISE CARE

| Desc         | ription | Revn<br>Code | Units | Total<br>Charges | Non-cvd<br>Charges |
|--------------|---------|--------------|-------|------------------|--------------------|
| OFFICE VISIT | 719.00  | 0519         | 1     | 719.00           | 0.00               |
| TOTAL        | CHARGE  | 0001         |       | 719.00           |                    |

- When Visit Type is updated from "MULTIPLE VISITS" to "OUTPATIENT" and the split claim is updated from CMS-1500 claim to a UB-04 claim, you will notice on PAGE 0 of the newly edited split claim, you will only see "Well Child" under the Diagnosis field and no procedures in the "Pg-5B (ICD Procedures)" field.
- Proceed to edit the split claim like a regular UB-04 claim and approve.

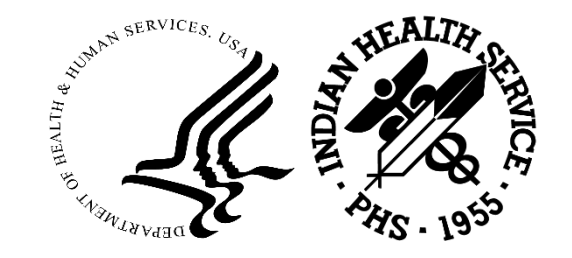

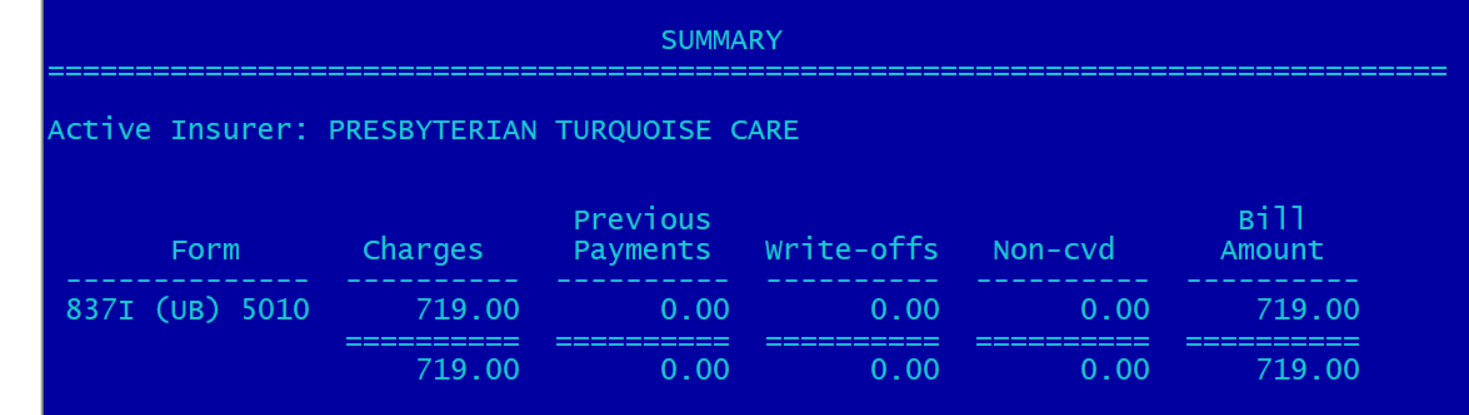

Do You Wish to APPROVE this Claim for Billing? Y

- When Visit Type is updated from "MULTIPLE VISITS" to "OUTPATIENT" and the split claim is updated from CMS-1500 claim to a UB-04 claim, you will notice on PAGE 0 of the newly edited split claim, you will only see "Well Child" under the Diagnosis field and no procedures in the "Pg-5B (ICD Procedures)" field.
- Proceed to edit the split claim like a regular UB-04 claim and approve.
- Meanwhile, do not forget to bill the original claim for the "incident-to" diagnosis codes.

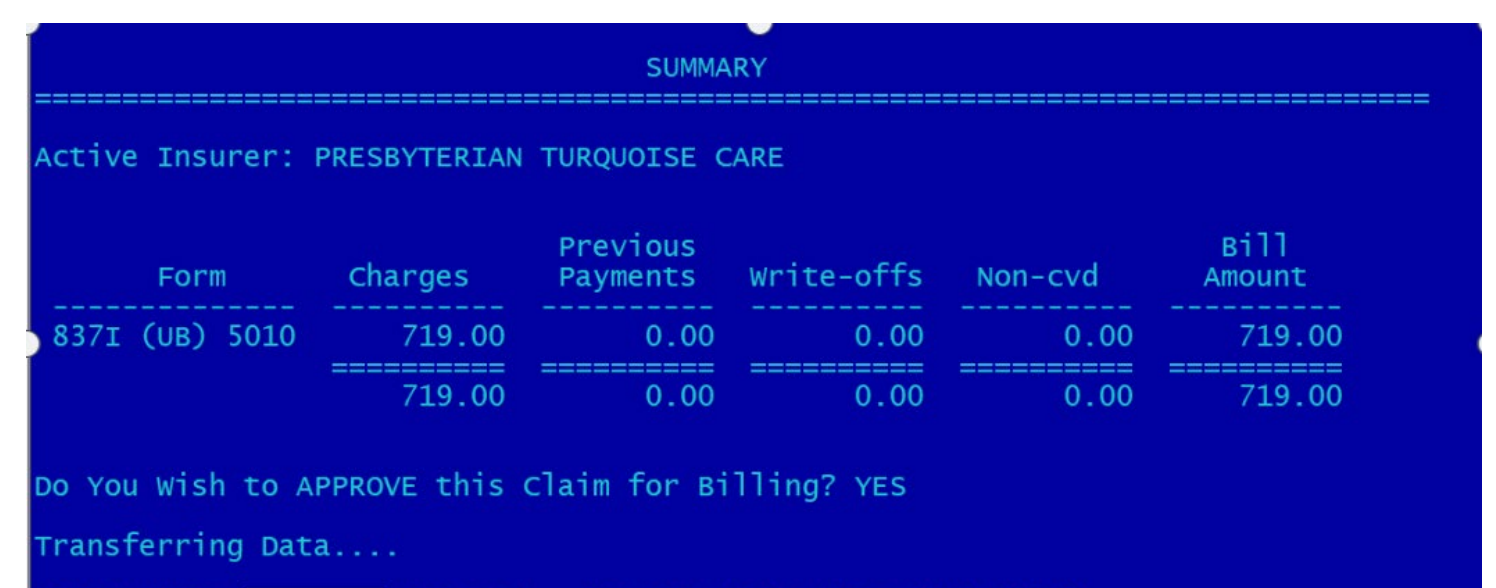

Bill Number Created. (Export Mode: 837I (UB) 5010)

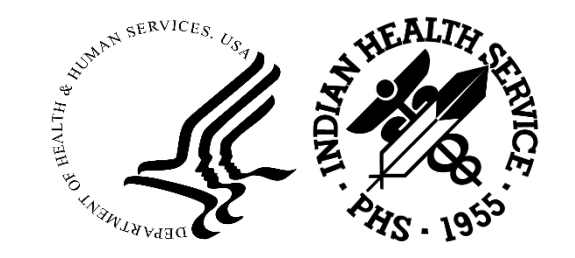

| PATI | ENT:                                               | <b></b> ?            | ***-**-7 HRN:                |
|------|----------------------------------------------------|----------------------|------------------------------|
| (1)  | Claim# 06/04/2024                                  | OUTPATIENT           | GENERAL                      |
|      | ALBQ INDIAN HC PRESBYTERIAN                        | I TURQUOISE CARE Sta | tus: Uneditable (Billed)     |
| (2)  | Claim# 9 06/04/2024<br>ALBQ INDIAN HC PRESBYTERIAM | MULTIPLE VISITS      | GENERAL<br>tus: In EDIT Mode |
| (3)  | Claim# 10/20/2023                                  | OUTPATIENT           | RADIOLOGY                    |
|      | ALBQ INDIAN HC PRESBYTERIAN                        | I TURQUOISE CARE Sta | tus: Claim Completed         |
| (4)  | Claim# 10/20/2023                                  | OUTPATIENT           | LABORATORY SERVICES          |
|      | ALBQ INDIAN HC PRESBYTERIAN                        | I TURQUOISE CARE Sta | tus: Claim Completed         |
| (5)  | Claim# / 10/20/2023                                | OUTPATIENT           | PODIATRY                     |
|      | ALBQ INDIAN HC PRESBYTERIAN                        | I TURQUOISE CARE Sta | tus: Claim Completed         |

| ~~~~~~~~~~~~~~~~~~~~~~~~~~~~~~~~~~~~~~   | E 0 ~~~~~~~~~~~~~~~~~~~~~~~~~~~~~~~~~~~ |
|------------------------------------------|-----------------------------------------|
| Patient: [HRN:                           | i] Claim: Claim                         |
| CLAIM S                                  | UMMARY)                                 |
| Pg-1 (Claim Identifiers)                 | Pg-3 (Questions)                        |
| Location: ALBQ INDIAN HC                 | Release Into: YES Assign Benef: YES     |
| Clinic: PEDIATRIC                        |                                         |
| Visit Type: OUTPATIENT                   |                                         |
| Bill From: 06-04-2024 Thru: 06-04-2024   | Pg-4 (Providers)                        |
| Pg-2 (Billing Entity)                    | Attn: WEISS,DAVID W MD                  |
| PRESBYTERIAN TURQUOISE CARE ACTIVE       |                                         |
|                                          | Pg-5A (Diagnosis)                       |
|                                          | 1) Down syndrome                        |
| PCC Visit Data                           | 2) Dysmenorrhea                         |
| Prim Visit: 06/04/2024@08:34 Count: 1    | 3) Administration of SARS-CoV-2 DNA p   |
| Srv Cat: A Hsp Loc: WEISS                | Pg-5B (ICD Procedures)                  |
| Last Visit: 02/26/2024@12:00 Loc: AH     |                                         |
| Srv Cat: A Cl:39 Hsp Loc: PHARMACY       |                                         |
|                                          |                                         |
| WARNING:250 - DOS after ICD Indicator Da | te                                      |

- Go back to "Add/Edit Claim Menu" and choose EDCL Edit Claim Data.
- Enter the chart number and the following screen to the left will display. In this case, the original claim is #2.
- Then EDIT all pages of this claim, by deleting the Well Child Diagnosis code and removing the 99394 CPT Code on PAGE 8A.
- You will proceed to edit the original claim to a Clinic Type of "PEDIATRIC" and a Visit Type of "OUTPATIENT."
- Notice on PAGE 0 of the original claim, the "Pg-5A (Diagnosis)" field displays only the "incident-to" diagnosis code. In addition, the "Pg-5B (ICD Procedures) is blank.
- These two fields confirm that you have edited the original claim for an "incident-to" only.

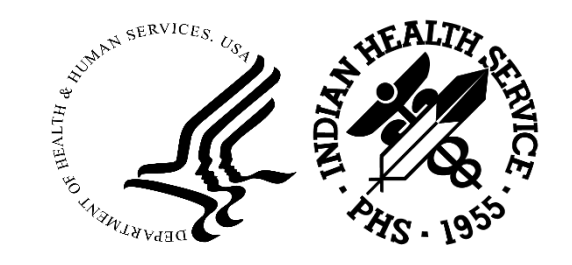

Desired ACTION (View/Appr/Pend/Next/Jump/Quit): N//

#### Reference:

AHCCCS

https://www.azahcccs.gov/Resources/Downloads/DFSMTraining/2017/OnLineClaimsSubmission.pdf

Utah Medicaid

https://hhs-dmhf-prism-training.s3.amazonaws.com/C3/CE/PRISM CE TS 03 01UTA Web/story.html

https://hhs-dmhf-prism-training.s3.amazonaws.com/C3/CE/PRISM CE TS 03 02UTA Web/story.html

New Mexico Medicaid

https://nmmedicaid.portal.conduent.com/static/ProviderInformation.htm#TrainingPresentations

https://nmmedicaid.portal.conduent.com/static/ProviderInformation.htm#TrainingPresentations

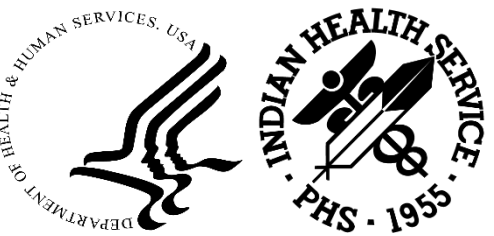

#### Federal Register/Vol. 88, No. 242/Tuesday, December 19, 2023/Notices

Sherrette A. Funn.

Paperwork Reduction Act Reports Clearasce Officer, Office of the Secretary. [PR Doc. 2023-27868 Piled 12-18-23; 8:45 am] BLLING CODE 4150-45-P

BILLING CODE 4150-45-P

#### DEPARTMENT OF HEALTH AND HUMAN SERVICES

#### Indian Health Service

RIN 0917-AA23

#### Reimbursement Rates for Calendar Year 2024

AGENCY: Indian Health Service, HHS.

#### ACTION: Notice.

SUMMARY: Notice is provided that the Director of the Indian Health Service (IHS) has approved the rates for inpatient and outpatient medical care provided by the IHS facilities for Calendar Year 2024.

#### SUPPLEMENTARY INFORMATION:

#### Background

The Director of the Indian Health Service (IHS), under the authority of sections 321(a) and 322(b) of the Public Health Service Act (42 U.S.C. 248 and 249(b)), Public Law 83-568 (42 U.S.C. 2001(a)), and the Indian Health Care Improvement Act (25 U.S.C. 1601 et seq.), has approved the following rates for inpatient and outpatient medical care provided by IHS facilities for Calendar Year 2024 for Medicare and Medicaid beneficiaries, beneficiaries of other federal programs, and for recoveries under the Federal Medical Care Recovery Act (42 U.S.C. 2651-2653). The inpatient rates for Medicare Part A are excluded from the table below. That is because Medicare inpatient payments for IHS hospital facilities are made based on the prospective payment system, or (when IHS facilities are designated as Medicare Critical Access Hospitals) on a reasonable cost basis. Since the inpatient per diem rates set forth below do not include all physician services and practitioner services, additional payment shall be available to the extent that those services are provided.

Inpatient Hospital Per Diem Rate (Excludes Physician/Practitioner Services)

Calendar Year 2024

Lower 48 States: \$5,083. Alaska: \$4,326. Outpatient per Visit Rate (Excluding Medicare) Calendar Year 2024 Lower 48 States: \$719. Alaska: \$1,060. Outpatient per Visit Rate (Medicare) Calendar Year 2024 Lower 48 States: \$667. Alaska: \$961. Medicare Part B Inpatient Ancillary Per Diem Rate Calendar Year 2024 Lower 48 States: \$963. Alaska: \$1,341.

Outpatient Surgery Rate (Medicare) Established Medicare rates for freestanding Ambulatory Surgery Centers.

Effective Date for Calendar Year 2024 Rates

Consistent with previous annual rate revisions, the Calendar Year 2024 rates will be effective for services provided on or after January 1, 2024, to the extent consistent with payment authorities, including the applicable Medicaid State plan.

#### Roselyn Tso,

Director, Indian Health Service. [FR Doc. 2023–27815 Filed 12–18–23; 8:45 am] BILLING CODE 4168–14–P

DEPARTMENT OF HOMELAND SECURITY

#### f Coast Guard

[Docket Number: USCG-2023-0922]

#### Designation of the New England Commission of Higher Education as a Designated Entity and Appointment of Dr. Amy Donahue as a Member of the Commission

AGENCY: Coast Guard, Department of Homeland Security (DHS). ACTION: Notice.

SUMMARY: The Coast Guard announces the designation of the New England Commission of Higher Education (NECHE) as a designated non-federal entity for the purposes of participation in its management by an authorized Coast Guard employee. Dr. Amy Donahue, the Provost of the Coast Cuard Academy, has been authorizated to serve as a member of NECHE to provide oversight of, advice to, and coordination with, NECHE. Dr. Donahue will not participate in the day-to-day operations of NECHE.

DATES: The designation and authorization are effective on November 21, 2023. ADDRESSES: To view documents mentioned in this preamble as being available in the docket, go to https:// www.regulations.gov. type USCG-2023-0922 in the search box and click "Search." Next, in the Document Type column, select "Supporting & Related Material."

87789

FOR FURTHER INFORMATION CONTACT: If you have questions on this notice, call or email Comamnder Jeffrey G. Janaro. Coast Guard Academy, telephone 860-444-8255, email jeff.g.janaro@uscg.mil. SUPPLEMENTARY INFORMATION: The Coast Guard announces the designation of the New England Commission of Higher Education (NECHE) as a "designated entity" under 10 U.S.C. 1589 and 1033. The Coast Guard also announces the participation of the Coast Guard Academy Provost Dr. Amy Donhue in the management of the entity as a Commissioner. Sections 1589 and 1033 allow the Secretary of the Department of Homeland Security to specify certain non-federal entities as "designated entities" in which a member of the armed forces or a civilian employee may be authorized to participate in a specific capacity. The Secretary delegated this authority to the Commandant of the Coast Guard through the Department of Homeland Security Delegation No. 00170.1, Revision No. 01.3 (paragraph IL14).

A "designated entity" must meet the requirements of 10 U.S.C. 1033. In relevant part, section 1033 requires an entity to be a non-profit oganization and perform one of the statutorily enumerated functions, including accreditation of service academies and other schools of the armed forces. NECHE is a voluntary non-government association that provides accreditation to the U.S. Coast Guard Academy. Therefore, NECHE is an entity that may be designated under 10 U.S.C. 1033 and, in turn, 10 U.S.C. 1589. Section 1589 also allows the Secretary concerned to authorize an employee. including a civilian officer, to participate, without compensation, in the managemenent of a designated entity for the purposes of oversight, advice to, and coordination with that designated entity. An employee's participation may not extend to the day to day operations of the entity. The Coast Guard Academy announces the authorization of Dr. Amy Donahue, the Provost of the Coast Guard Academy, to participate in the management of NECHÉ within limits of 10 U.S.C. 1033 and 10 U.S.C. 1589. Specifically, and in

## CY 2024 IHS AIR or OMB Reference:

OMB rate means the Medicaid reimbursement rate negotiated between CMS and IHS. Inpatient and outpatient Medicaid reimbursement rates for I/T/Us are published annually in the Federal Register or Federal Register Notices. The outpatient rate is also known as the I/T/U encounter rate or the All Inclusive Rate (AIR).

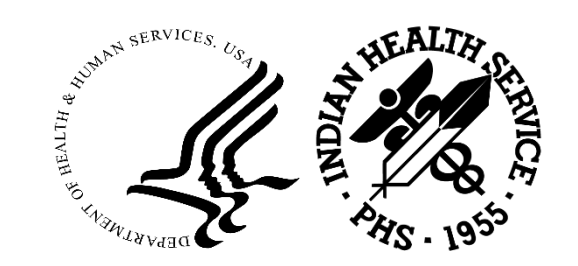

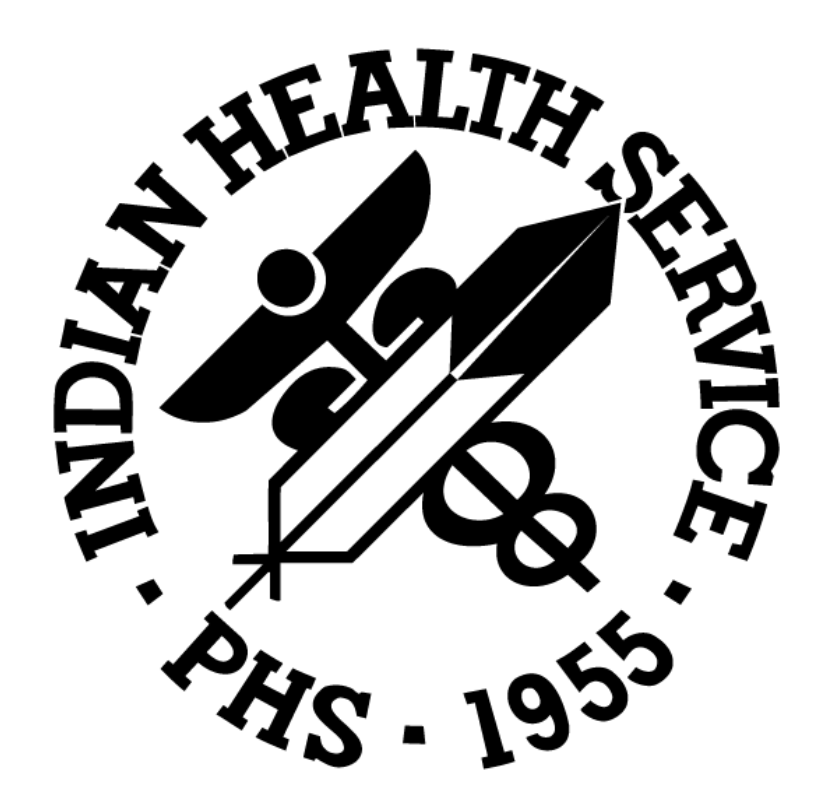